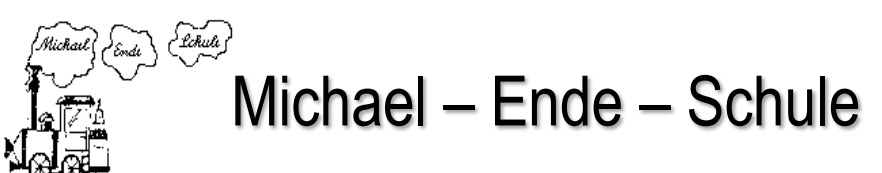

□ Gemeinschaftsgrundschule □

Wallstraße 60 41836 Hückelhoven Tel: 02433/442890 Fax: 02433/4428920 E-Mail: info@mes-ratheim.de Homepage: www.mes-ratheim.de

## Liebe Eltern, liebe Schüler und Schülerinnen

Microsoft "teams" ist eine Kommunikationsplattform für Unternehmen und Schulen, die weltweit zum Einsatz kommt. Viele Firmen arbeiten mit dieser Plattform. Für die Schulen ist diese Software Bestandteil von "office365 education".

Ich habe diese Plattform für die Michael-Ende Schule eingerichtet, um auf die Corona Krise reagieren zu können. Für den Grundschulbereich sind digitale Plattformen jedoch mit großen Anlaufschwierigkeiten verbunden. Also bitte nicht sofort aufgeben, wenn es nicht funktioniert.

# Wir halten es jedoch für dringend notwendig und richtig in der Krise neue Wege zu gehen.

Wir alle freuen uns auf dieses Experiment!

## Wie kannst Du dich anmelden?

Es gibt grundsätzlich zwei Möglichkeiten mit der Plattform zu arbeiten:

### APP "Microsoft Teams" auf einem Endgerät (Handy/Tablet ) installieren

- App starten/Mailadresse eingeben (z.B <u>S0355@mesratheim.onmicrosoft.com</u>)
- Kennwort eingeben
- Kennwort ändern: Du musst bei der ersten Anmeldung dein Kennwort ändern. Aufschreiben und an die Pinnwand hängen, damit du es auch wiederfinden kannst.
- Du kannst nun bestätigen, dass du immer angemeldet bleiben möchtest. Das ist gut, denn du brauchst dann deine Anmeldedaten nicht immer neu einzugeben, wenn du auf diesem Gerät arbeitest
- Fertig!!

### Arbeiten am PC oder an einem anderen Gerät über den Browser

- Bei allen Geräten muss der Browser aktuell sein
- 1. Link aufrufen

https://teams.microsoft.com

## 2. Daten in Anmeldefester eintragen

Nachdem ihr diesen Link aufgerufen habt, erscheint ein Anmeldefester von Microsoft.

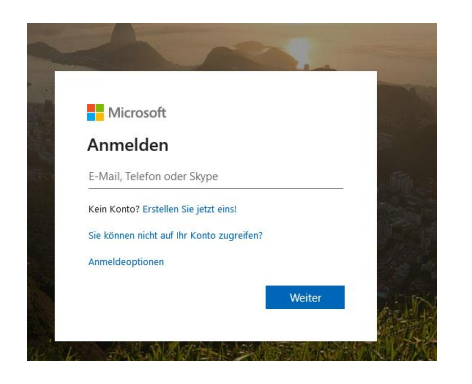

Hier muss dein /deine Benutzernamen/Mailadresse (z.B S0355@mesratheim.onmicrosoft.com) angegebenen. Mail Adresse einfügen und mit dem Kennwort bestätigen.

### 3. Neues Kennwort eingeben

Nun wirst du dazu aufgefordert, ein neues Kennwort einzugeben (Aufschreiben und an die Pinnwand hängen)

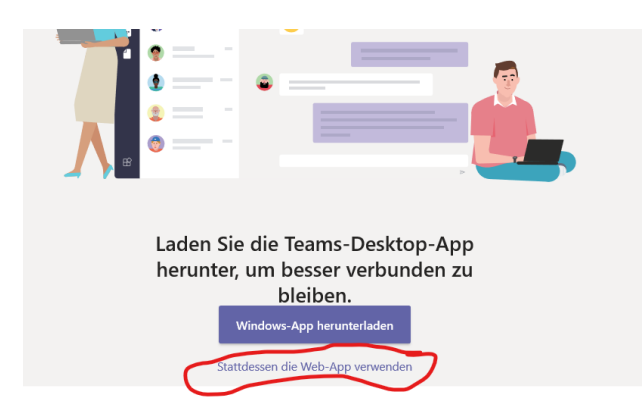

- Hier besteht die Möglichkeit eine Desktop app herunterzuladen. "Teams" läuft damit stabiler, ist aber nicht zwingend notwendig.
- Mit dem Befehl "Stattdessen die Wep-App verwenden" geht die Reise los.

### Viel Spaß beim Ausprobieren!!

Hubert Frenken und das Team der Michael-Emde Schule